## HƯỚNG DẪN CẦU HÌNH THIẾT BỊ MẠNG 3G DWR-710

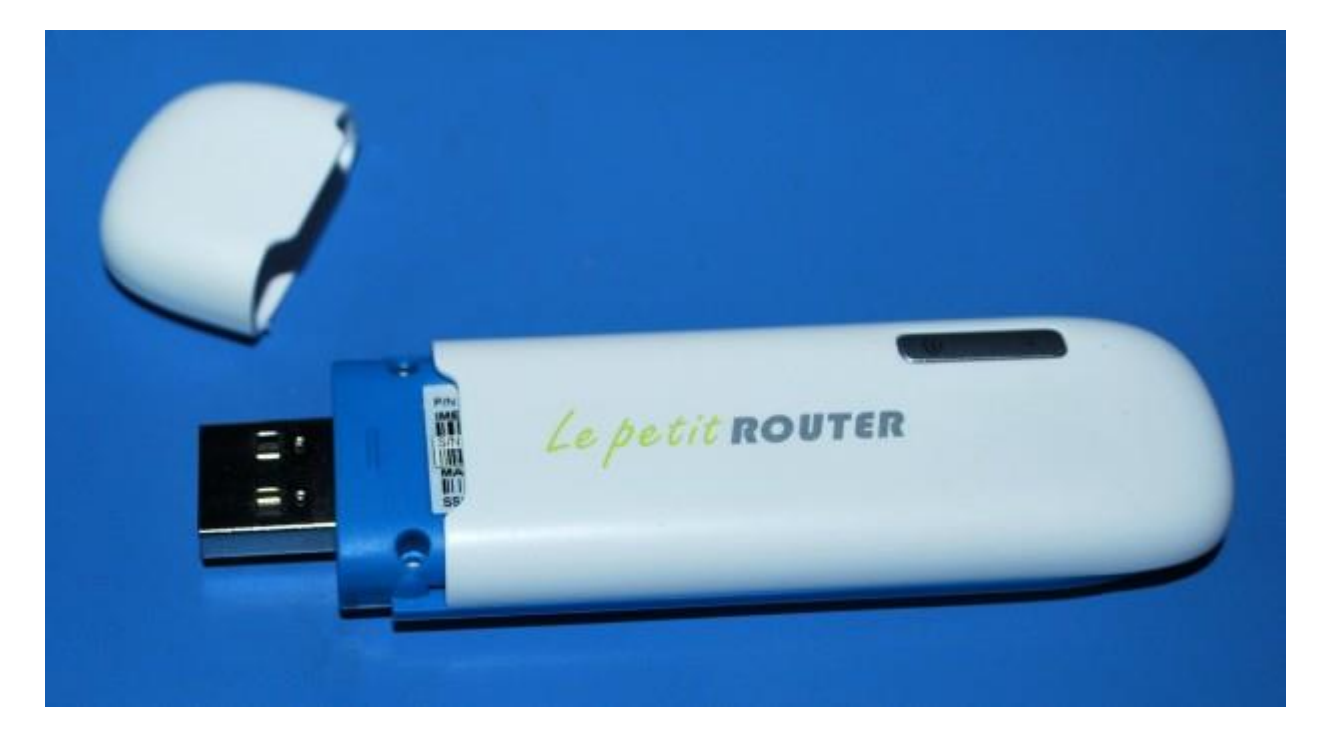

Thiết bị DWR -710 thuộc dạng Plug-and-Play tự động cài đặt driver và phần mềm khi được gắn vào máy tính.

|          | Modes                                                   | Overview |                              |
|----------|---------------------------------------------------------|----------|------------------------------|
|          | Router Mode                                             | Мо       | dem Mode                     |
|          |                                                         |          | ( _                          |
| Internet | DWR-710 connected to a powered<br>USB port <sup>3</sup> | Internet | DWR-710 connected to<br>a PC |
|          |                                                         |          |                              |
|          | Smartphone Tablet Laptop                                |          |                              |

## CHẾ ĐỘ 3G MODEM MODE

Gắn vào cổng USB trên máy tính. Đèn LED đỏ và đèn phát sóng xanh sáng lên.

Bạn mở trình duyệt web, nhập địa chỉ <u>http://192.168.0.1</u> để truy cập vào thiết bị.

Trên màn hình Login, bạn nhập Account mặc định là admin và bỏ trống mục Password. Ngôn ngữ hiện mặc định là English. Nhấn Login.

| Account  | admi    |   |              |    |
|----------|---------|---|--------------|----|
| Password |         |   | <b>D-Lir</b> | ık |
| Language | English | * |              |    |

Màn hình quản lý thiết bị xuất hiện cho bạn các thông số hệ thống về nguồn tải nguyên bộ nhớ, CPU đang sử dụng:

| er Witseld Material Molecula DMS MMT Seconds Application                                                           |                                                                                                    | Finite Parties 2<br>System Name (2001) 718 Configuration A |
|----------------------------------------------------------------------------------------------------|----------------------------------------------------------------------------------------------------|------------------------------------------------------------|
|                                                                                                    |                                                                                                    | B = 1 Marrie B () = 1                                      |
| A Destra Disconstante                                                                                              | 1220113                                                                                                    |                                                            |
| Monery CPtr 14 %                                                                                                   | SBE Stanse 30V Detected<br>Signed Storegili                                                                    |                                                            |
| 80<br>IP-4 Jesertaun Int<br>IP-4 Jesertaun 193<br>IP-4 Johnne Nauk 200 201 200 0<br>IP-4 Johnne Nauk 200 201 200 0 | How Wennage 1<br>Carl Status 19M Hot Ivort<br>Rosening Status Not Rosening<br>Operation Information Statusting |                                                            |
| IP-4 MTU 1501<br>IP-6 Interface 3rd<br>IP-6 Additiona 1:02: 1<br>Client Number 1                                   | Sano men<br>Politettace torrell<br>Indicates                                                                   |                                                            |
|                                                                                                    | Birdi Interface<br>Birdi Address<br>Polissay 2005<br>Secondary 1005                                            |                                                            |
|                                                                                                    | Tatle Investor                                                                                                 |                                                            |
|                                                                                                    | TS bytes 0<br>RS bytes 0                                                                                       |                                                            |

Trên thanh menu có nhiều tính năng: Wizard, Internet, Network, SMS, WiFi, Security và Application để bạn chọn và thiết đặt.

Ở đây, ta chọn Wizard. Màn hình Wizard xuất hiện với từng bước cấu hình. Ở bước 1 là địa chỉ IP của mạng LAN mà thiết bị đang kết nối. Nếu chính xác, nhấn nút Next bên góc dưới bên phải.

| Home   | Wizard Internet              | etwork SMS                   | WiFi | Security | Application |
|--------|------------------------------|------------------------------|------|----------|-------------|
| Wizard |                              |                              |      |          |             |
|        | Step 1<br>LAN Settings       | Step                         | 2    |          | Step 3      |
|        | LAN Configuration            |                              |      |          |             |
|        | IP Address<br>IP Subnet Mask | 192.168.0.1<br>255.255.255.0 |      |          |             |
|        |                              |                              |      |          |             |

Bước 2 là thiết đặt mạng WAN.

| Step 1                | Step 2                                    | State 5                         |  |  |
|-----------------------|-------------------------------------------|---------------------------------|--|--|
| Plane cound with same | a provider for these settions. First sure | is not them with default value. |  |  |
| 200 Contraction       |                                           |                                 |  |  |
| Tipe                  | Profile                                   |                                 |  |  |
| 2/9G Data Corr        | nection NVA                               | <                               |  |  |
|                       |                                           |                                 |  |  |

Bước 3 là cấu hình kết nối Wi-Fi.

| Step 1 Step 2 Step 3   LAN Settings WAN Settings WIFI Settings | ep 1 Step 2 Step 3 WiFi Settings    | p 1 Step 2 Step 3                  |                            |              |                    |
|----------------------------------------------------------------|-------------------------------------|------------------------------------|----------------------------|--------------|--------------------|
| LAN Settings WAN Settings WiFi Settings                        | Settings WAN Settings WiFI Settings |                                    | Step 2 Step 3              | Step 2       | Step 1             |
|                                                                |                                     | ettings WAN Settings WiFi Settings | WAN Settings WiFi Settings | WAN Settings | LAN Settings       |
| WiFi Configuration                                             | IFI Configuration                   | I Configuration                    |                            |              | WIFI Configuration |

Bạn sẽ đặt mật khẩu để cho các thiết bị khác nhập vào khi muốn kết nối với Hotspot của mình. Nó sẽ cấp password mặc định, bạn nên thay thế bằng password do mình đặt. Ở đây chúng tôi đặt password là "dlink123". Ở mục SSID, bạn có thể đặt tên cho Hotspot để nó xuất hiện trên các mạng Wi-Fi của các thiết bị khác. Ở đây chúng tôi đặt là dlink-php.

| me | Wizard                                       | Internet                   | Network  | SMS                    | WiFi | Security | Application             |
|----|----------------------------------------------|----------------------------|----------|------------------------|------|----------|-------------------------|
| rd |                                              |                            |          |                        |      |          |                         |
|    |                                              |                            |          |                        |      |          |                         |
|    | Step 1                                       |                            |          | Step 2                 |      |          | Step 3                  |
|    | Step 1<br>LAN Settings<br>WIFI Cor           | ntiguration                |          | Step 2<br>WAN Settings | E    |          | Step 3<br>WiFi Settings |
|    | Step 1<br>LAN Settings<br>WIFI Con<br>Passwo | ifiguration<br>ord Setting | dlink123 | Step 2<br>WAN Settings | i.   |          | Step 3<br>WIFi Settings |

Xong xuôi, chỉ có 3 bước thôi, bạn nhấn Done để hoàn tất.

Nhấn OK trên hộp thoại hỏi bạn có nhập chính xác không.

| 7   | Are you sure you've | entered it correctly ? |  |
|-----|---------------------|------------------------|--|
| - S | ОК                  | Cancel                 |  |
|     |                     |                        |  |

Thiết bị sẽ reboot lại.

+ Thiết đặt Internet.

|                                         | 👷 🤽 🤮 🚆                                                                          | S State State                                         |                |                 |    |          |      | File Vension - 2.6.00W<br>Dystem Name - DWN-718 Configuration Manager |
|-----------------------------------------|----------------------------------------------------------------------------------|-------------------------------------------------------|----------------|-----------------|----|----------|------|-----------------------------------------------------------------------|
| Internet                                |                                                                                  |                                                       |                |                 |    |          |      | 1 10 1 1d anna 10 10 10 10 10 10 10                                   |
| Correction<br>225 Modern<br>300<br>PLIN | Connection Fight node<br>Fight node<br>Preferred Celular Network<br>Roaming mote | Deadle + Change<br>Deadle + Change<br>Deadle + Change |                |                 |    |          |      |                                                                       |
|                                         | Triss<br>2/36 Costs Connection<br>Posts Press                                    | Shi tot ingert                                        | Nept<br>Little | Profile<br>1804 | 54 | Protocol | Uner | Pesswert                                                              |

+ Thiết đặt Network:

| Home Wizard | Internet Network SMS WiFi Security Application |
|-------------|------------------------------------------------|
| Network     |                                                |
| WiFi        | WiFi IPv4 IPv6 DNS Name                        |
| DHCP        | IP Address 192.168.0.1                         |
| NAT         | IP Subnet Mask 255.255.255.0                   |
|             |                                                |

+ Thiết đặt SMS:

| Home Wizard | Internet Network SMS WiFi Security Application |
|-------------|------------------------------------------------|
| SMS         |                                                |
| New Message | New Message Send Stats                         |
| Local       | Send To<br>Messages                            |
|             |                                                |
|             |                                                |

+ Thiết đặt Wi-Fi:

| Home Wizard           | Internet Network SMS WiFi   | Security Application |
|-----------------------|-----------------------------|----------------------|
| WiFi                  |                             |                      |
|                       |                             |                      |
| Berlin                | Basic                       |                      |
| Basic                 | Enable                      |                      |
| WPS                   | Mode                        | 802.11 B/G/N mixed - |
| MAC Filter            | Channel                     | channel 6 👻          |
| Station List          | 802.11N Channel Width       | HT20/40 Mixed -      |
| and the second second | HT40 Secondary Channel      | Above -              |
|                       | TxPower                     | 10 dBm 👻             |
|                       | Beacon Interval (20 ~ 1024) | 100                  |
|                       | DTIM Period (1 ~ 255)       | 1                    |
|                       | SSID                        | dlink-php            |
|                       | Hide SSID                   |                      |
|                       | Encryption Type             | WPA Personal -       |
|                       | WPA Mode                    | Auto(WPA or WPA2) -  |
|                       | Cipher Type                 | TKIP and AES -       |
|                       | Pre-shared Key              | dlink123             |

+ Thiết đặt Security:

| 1 1 1 1 1 1 1 1 1 1 1 1 1 1 1 1 1 1 1 | 👷 🏂 🤮 🚆 .                          | San San              |                |                |                        | System 1                            | PH Venser: 21.000<br>Long DMR 718 Configuration Manager        |
|---------------------------------------|------------------------------------|----------------------|----------------|----------------|------------------------|-------------------------------------|----------------------------------------------------------------|
| Security                              |                                    |                      |                |                |                        |                                     | 1                                                              |
| fired                                 | Firewall states States and         | Cither SIICS 1921Rec |                |                |                        |                                     | j.                                                             |
|                                       | a antee Searce II<br>Total Aum - 0 | Source From Port     | Searce in Part | Destination II | Deidzaalise frani Part | 10 • per page<br>Destention to Port | INTERC - pegeCALINO<br>Protocol<br>Add CRC Denote All<br>Apply |

+ Thiết đặt Applications:

| Home Wizard                                                                                                    | Internet Network SMS WiFi Security Application |        |
|----------------------------------------------------------------------------------------------------|------------------------------------------------|--------|
| pplication                                                                                                    |                                                |        |
| dhurt                                                                                                    | Configuration Restore Reset to Default         |        |
| Configuration                                                                                                    | Party Barrier State                            |        |
| Einmeare lingrade                                                                                                    | Backup the current conliguration.              | lackup |
| Remote Control                                                                                                    | ······································         |        |
| Password                                                                                                    |                                                |        |
| Date and Time                                                                                                    |                                                |        |
| Language                                                                                                    |                                                |        |
| System Log                                                                                                    |                                                |        |
| and the second second se |                                                |        |

## CHẾ ĐỘ 3D ROUTER MODE:

Gắn thiết bị vào một cổng USB trên máy tính.

Dùng một thiết bị hỗ trợ Wi-Fi, có thể là USB Dongle, để kết nối với điểm phát Wi-Fi của thiết bị D-Link DWR-710. Nhập password truy xuất mà bạn đả thiết lập cho nó.

Mở trình duyệt web và gõ vào địa chỉ 192.168.0.1 để truy cập vào thiết bị. Trên màn hình Login của router này, bạn nhập tên Account mặc định là admin và để trống Password. Nhấn nút Login.

| Account  | admin   |   |                |
|----------|---------|---|----------------|
| Password |         |   | <b>D</b> -Link |
| Language | English | * |                |

Trên màn hình quản lý thiết bị, bạn có các tính năng tương tự như ở chế độ Modem.

Sau khi cài đặt xong D-Link DWR-710 và mở chế độ Wi-Fi Router, từ các thiết bị di động, bạn có thể thấy tên nó xuất hiện trong danh sách các điểm kết nối Wi-Fi:

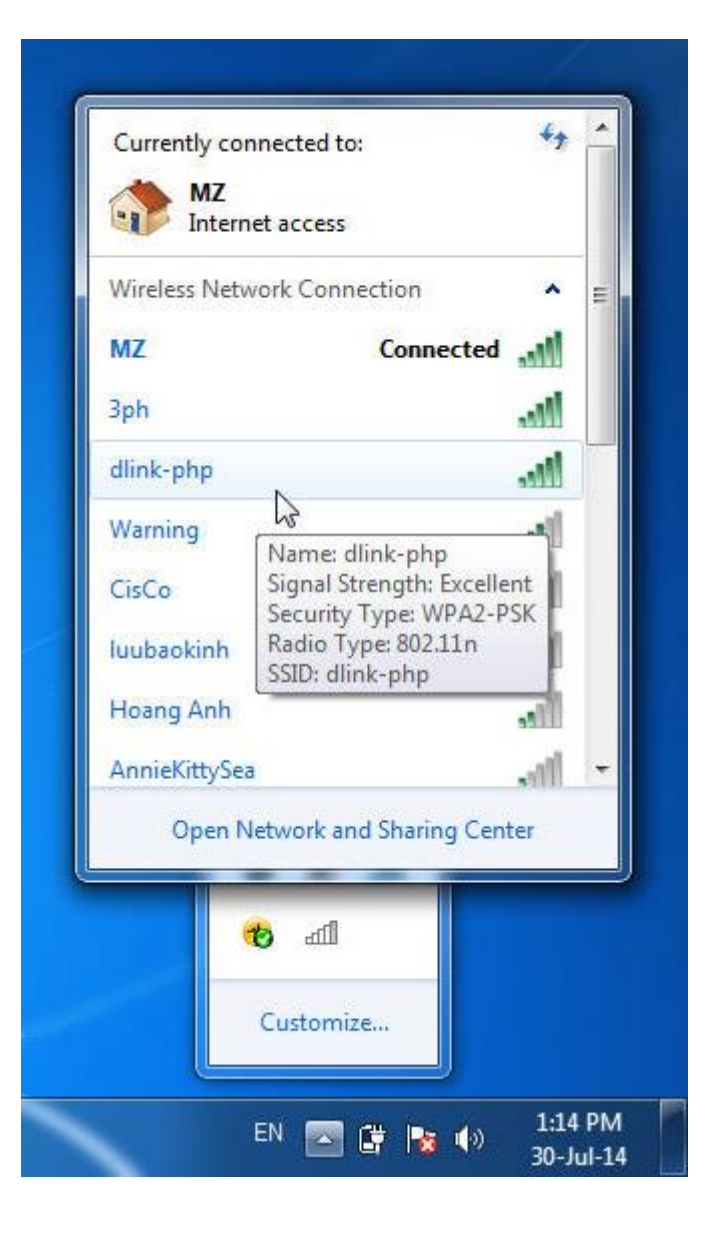

| I VINAPHO             | 12:57 💷                                                         |        |          |  |  |
|-----------------------|-----------------------------------------------------------------|--------|----------|--|--|
| < Wi-Fi               | < Wi-Fi                                                         |        |          |  |  |
| 3ph                   |                                                                 |        | (1)      |  |  |
| Saved,                | secured wit                                                     | h WPA  |          |  |  |
| dlink_                | DWR-71                                                          | 0_4DE7 | (18      |  |  |
| Secured               | <b>C</b> 0                                                      |        |          |  |  |
| TUOI                  | NG VI                                                           |        | ()       |  |  |
| Secureo               | Secured with WPA2                                               |        |          |  |  |
| Warni                 | Warning<br>Secured with WPA<br>lin1930<br>Secured with WPA/WPA2 |        |          |  |  |
| Secureo               |                                                                 |        |          |  |  |
| lin193                |                                                                 |        |          |  |  |
| Secureo               |                                                                 |        |          |  |  |
| CisCo                 | )                                                               |        | (        |  |  |
| Secured with WPA/WPA2 |                                                                 |        | 68       |  |  |
| luuba                 | (                                                               |        |          |  |  |
| Secured with WPA      |                                                                 |        | 78       |  |  |
| NTQ                   | (                                                               |        |          |  |  |
| Control               | Control with WDAD                                               |        |          |  |  |
| Scar                  | 1                                                               | Add    | Advanced |  |  |

| I VINAPHO                                                                          | 13:03 💶                       |           |          |  |
|------------------------------------------------------------------------------------|-------------------------------|-----------|----------|--|
| < Wi-Fi                                                                            |                               |           |          |  |
| dlink-p<br>Secured                                                                 | ohp<br>with W                 | /PA/WPA2  | (iii)    |  |
| dlink_l<br>Secured                                                                 | DWR<br>with W                 | -710_4DE7 | (iii)    |  |
| Warnin<br>Secured                                                                  | Warning<br>Secured with WPA   |           |          |  |
| TUON<br>Secured                                                                    | TUONG VI<br>Secured with WPA2 |           |          |  |
| CisCo<br>Secured                                                                   | ()                            |           |          |  |
| luubaokinh<br>Secured with WPA<br>Ngoc Huong<br>Secured with WPA/WPA2<br>Hoang Anh |                               |           | (10      |  |
|                                                                                    |                               |           | ()       |  |
|                                                                                    |                               |           |          |  |
| Scan                                                                               |                               | Add       | Advanced |  |

## LƯU Ý:

– Nếu gặp trường hợp không thể kết nối với bất cứ dịch vụ Internet di động nào, bạn cần kiểm tra xem SIM card được gắn chính xác không và phải bảo đảm đó là loại SIM hỗ trợ dịch vụ data 3G. Cũng kiểm tra coi phần mềm anti-virus (nếu có) của bạn có chặn kết nối không.

– Gặp trục trặc về nhận diện thiết bị với máy Mac. Chủ yếu do cách hệ điều hành Mac quản lý các cổng USB. Khi bạn gắn thiết bị vào một cổng USB khác với cổng lần trước đã sử dụng, bạn phải cài đặt lại driver cho cổng đó nhận diện thiết bị.